## How to View Previously Approved or Rejected TrainingRequests

 To view courses requested by employees in the past, go to your Employee Dashboard by clicking the corehr down-arrow at the top left of the screen:

| $\equiv$ Employee Dash | board                   |                      | <b>Q</b> Searc | <b>Q</b> Search Dashboards or Widgets |   |  |  |  |  |
|------------------------|-------------------------|----------------------|----------------|---------------------------------------|---|--|--|--|--|
|                        | Employee<br>Dashboard   | Manager<br>Dashboard | CoreInsight    |                                       | - |  |  |  |  |
| Employee Dashboard     | Workforce<br>Management |                      |                | •                                     |   |  |  |  |  |

- 2. Select the Learning and Development tab.
- 3. Click the Actions down arrow in the top right hand corner of the My Train History box and select Previously Approved Request

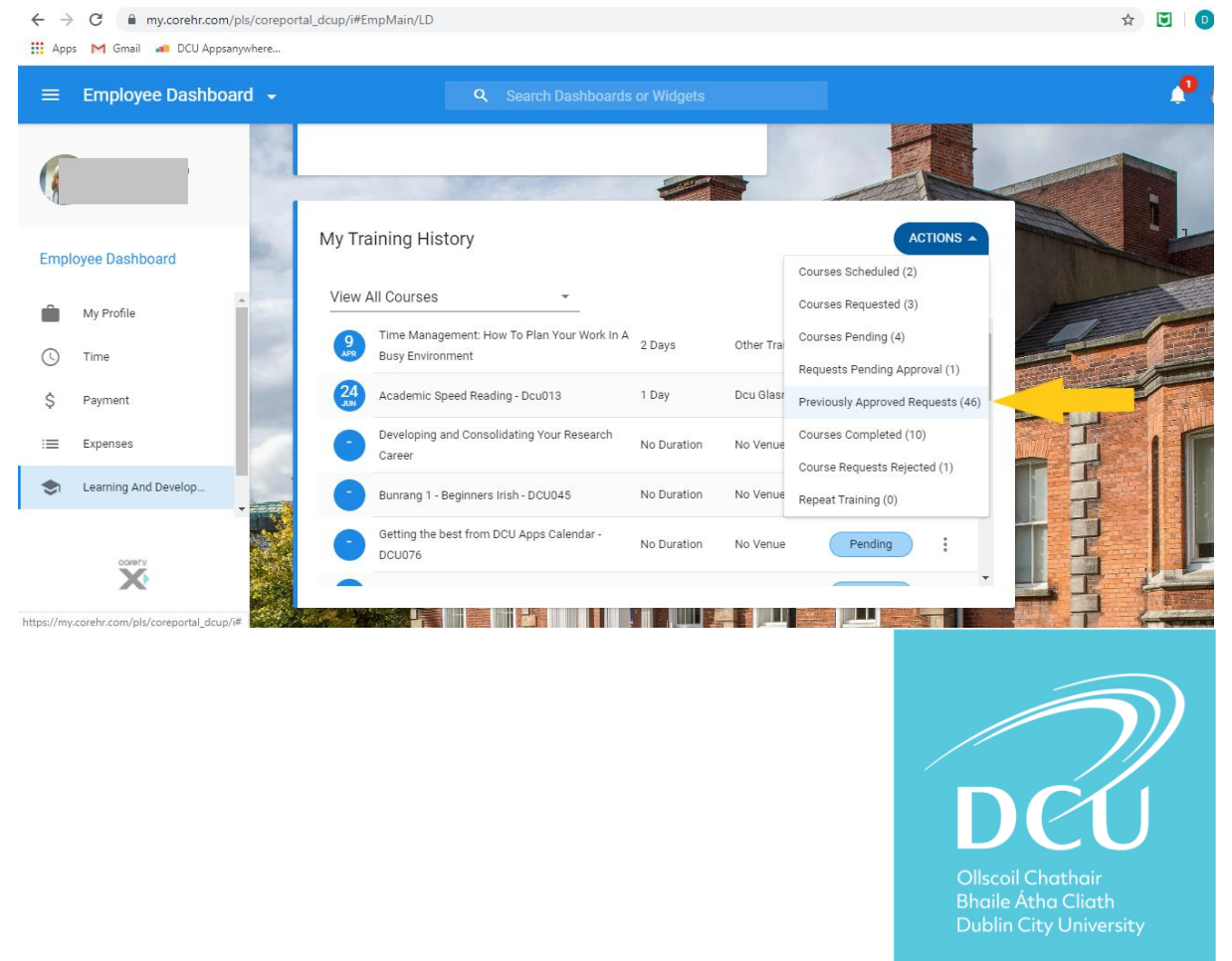

4. A list of all the requests you have processed (approved or rejected) are displayed with details of who made the request, when it was requested and what comments were made when approving or rejecting.

| 👬 Apps M Gmail 🗰 DCU Appsonywhere     |                                                        |                                                                                                    |                  |          |            |              |           |         |                            |   |  |  |
|---------------------------------------|--------------------------------------------------------|----------------------------------------------------------------------------------------------------|------------------|----------|------------|--------------|-----------|---------|----------------------------|---|--|--|
| ← Employee Dashboard                  |                                                        |                                                                                                    |                  |          |            |              |           |         |                            |   |  |  |
|                                       | Course Type<br>Employee Dashboard                      | <ul> <li>Course Type</li> </ul>                                                                                                    |                  |          |            |              |           |         |                            |   |  |  |
|                                       | Courses Previ                                          | ously Approved (46)                                                                                                    |                  |          |            |              |           |         |                            |   |  |  |
|                                       | Course Name                                            | Course Description                                                                                                    | Category         | Course C | Request IC | Requested By | Course ID | Booking | Approved Approval Comments |   |  |  |
|                                       | Systematically<br>Searching the<br>Literature - DCU015 | This course is aimed at those looking to<br>undertake a systematic review or those who<br>wish to use a systematic approach to literature<br>searching.                  | DEFAULT CATEGORY | DCU015   | 408        |              | C01949    | RE      |                            | : |  |  |
| 1 1 1 1 1 1 1 1 1 1 1 1 1 1 1 1 1 1 1 | Orientation for New<br>Staff - DCU001                  | This information session will benefit both new<br>staff (including temporary and part-time) and<br>those who have been in the University for a<br>period of time. DCU001 | DEFAULT CATEGORY | DCU001   | 156        |              | C01389    | RE      |                            | : |  |  |
| 11.                                   | TEST DCU200                                            | test DCU200                                                                                                    | DEFAULT CATEGORY | DCU200   | 26         |              | ; C01009  | RE      |                            | : |  |  |
|                                       |                                                        |                                                                                                    |                  |          |            |              |           |         |                            |   |  |  |

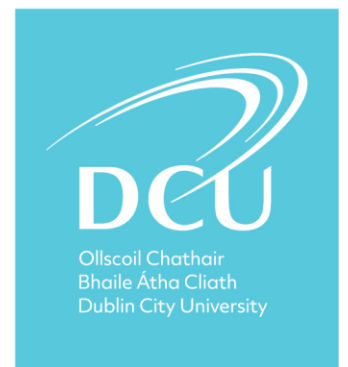